# Отладка вызовов к внешней системе через коннекторы

Последние изменения: 2024-03-26

Когда оператор терминала сбора данных сканирует штрихкод для запроса остатков товара, со стороны внешней системы (учетной системы, товарной базы) кто-то должен обработать этот запрос и вернуть результат. В случае 1С это будет метод глобального контекста или контекста внешнего соединения, для Axapta это будет публичный статический метод в каком-то классе, а в случае SQL базы данных это может быть хранимая процедура (хотя можно выполнить и простой запрос).

Для отладки работы кода внешней системы, который должен будет вызываться с ТСД, в панели управления Mobile SMARTS предусмотрено специальное окно, вызываемое из контекстного меню коннектора:

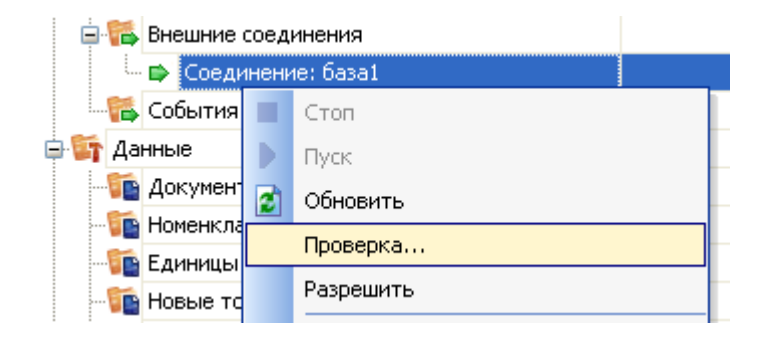

| 🔣 Вызов метода внешней сист | те мы    |        |         |
|-----------------------------|----------|--------|---------|
| Метод: база1:               |          |        | ~       |
| Параметры                   |          |        |         |
| Строковый параметр          |          |        |         |
| Параметры                   |          |        |         |
| ₽×                          |          |        |         |
| Имя параметра               | Значение | Тип    |         |
| ▶ param1                    |          | String |         |
| Хті параметров:             |          |        |         |
|                             |          |        |         |
|                             |          |        |         |
| Вызвать Сохранить паран     | етры     |        |         |
| Xml результата:             |          |        | 1       |
|                             |          |        |         |
|                             |          |        | ]       |
|                             |          |        | Закрыты |
|                             |          |        | /h      |

В этом окне можно задать имя вызываемого метода внешней системы, указать передаваемые параметры, вызвать внешнюю систему при помощи коннектора и посмотреть на результат.

Как видно, коннектору передаются именованные параметры. Метод внешней системы, который будет принимать эти параметры, может получить их в двух вариантах, в зависимости от реализации коннектора. Первый вариант – будет учитываться только порядок передачи параметров, а имена не имеют значения и отбрасываются. Второй вариант – метод принимает единственный строковой аргумент, в котором передается XML с сериализованным объектом Cleverence.Warehosue.InvokeArgs; это выглядит примерно как «<?xml version="1.0" encoding="utf-8" ?><InvokeArgs xmlns:clr="http://schemas...».

### Отладка процедур и функций базы 1С драйвера

Разберем, как подключить отладчик 1С к конфигурации, с которой взаимодействует Mobile SMARTS, чтобы отладить выполнение какой-нибудь функции, которая вызывается с терминала.

Рассмотрим подключение на основе операции «Просмотр товаров из 1С» из стандартной поставки Wi-Fi ПРОФ драйвера. Разберем, что вызывается и отладим процедуру, которая вызывается.

Для начала найдем соответствующий алгоритм в панели управления и посмотрим, как называется метод, вызываемый из 1С.

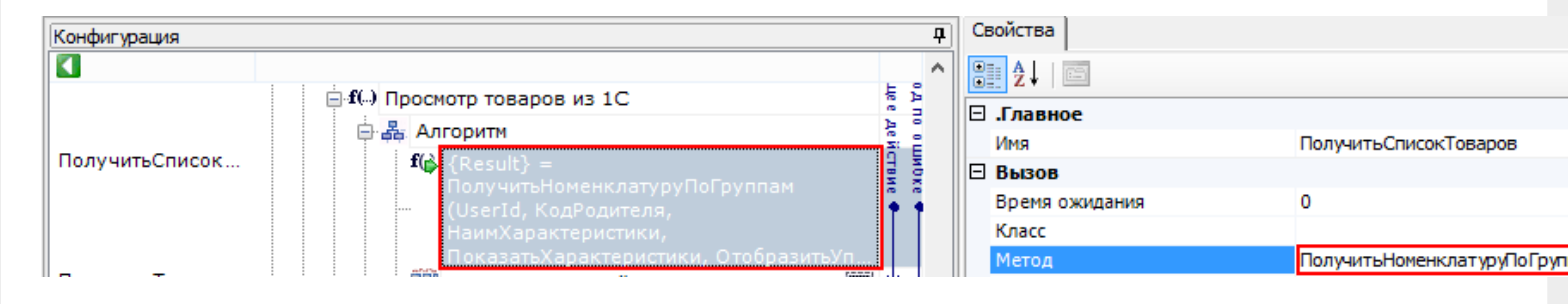

Для данной операции метод, который вызывается из 1С называется «ПолучитьНоменклатуруПоГруппам».

Затем посмотрим какая обработка подключена. Для этого нужно посмотреть Внешние соединения.

| Конфигурация               | <b></b> д | Свойства           |                  |
|----------------------------|-----------|--------------------|------------------|
|                            |           | <u>8∎ </u> 4↓ ⊡    |                  |
| 🖃 篩 Драйвер 1С Wi-Fi ПРОФ  |           |                    |                  |
| 🕀 🌆 Типы документов        |           | Илентификатор      | OneC DriverConn  |
| 🕀 🌠 Операции               |           | 🗆 .Серверная БД    | oneo_price com   |
| 🕀 🧮 Структура номенклатуры |           | База данных        |                  |
| 🌠 Признаки                 |           | Сервер             |                  |
| 🕀 🎁 Штрихкоды контейнеров  |           | 🖂 .Файловая БД     |                  |
| 📅 Этикетки                 |           | Путь               | C:\ProgramData\C |
| - 🍯 Структура таблиц       |           | 🗆 Общее            |                  |
| 🐔 События сервера          |           | Обработка драйвера | ВнешниеВызовы)   |
| 🕀 🌆 Пользователи и группы  |           | Пароль             |                  |
| 🕀 🌠 Структура складов      |           | Пользователь       | Администратор    |
| Внешние соединения         |           | 🗆 Поведение        |                  |
|                            |           | При таим-ауте      | вызывать исклю   |
| OneC_DriverConnector       |           | таим-аут           | U                |

В данном примере подключена обработка «ВнешниеВызовыУТ11».

Теперь найдем данную процедуру в модуле обработки.

| 🔙                                           |                                                                      |
|---------------------------------------------|----------------------------------------------------------------------|
| <u>Ф</u> айл <u>П</u> равка Конфигурация От | ладка Администрирование <u>С</u> ервис <u>О</u> кна Сп <u>р</u> авка |
| I 🗅 📫 📰   X 🗞 🛍   🖷 🔍                       | + / 🖻 Q 📃 🔽 🐨 🕤 🕽                                                    |
| i 📴 🐺 🚚 🗊 🕟 🖕                               |                                                                      |
| Конфигурация                                | • X                                                                  |
| Действия - 🔂 🔌 🗟 🗙 👉 🐣                      |                                                                      |
| 😔 ПрофДрайверКлеверенсСофт                  |                                                                      |
| 🕀 💑 Общие                                   |                                                                      |
| 🕀 🔡 Константы                               |                                                                      |
| 🕀 🎹 Справочники                             |                                                                      |
| 🕀 📃 Документы                               |                                                                      |
| 🗐 Журналы документов                        |                                                                      |
| 🕀 💭 Перечисления                            |                                                                      |
| 🛄 Отчеты                                    |                                                                      |
| 😑 💣 Обработки                               |                                                                      |
| 🕀 🛃 Настройки                               |                                                                      |
| 🕀 💣 МодульАдресногоХранения                 | ı                                                                    |
| 🕀 🔄 Внешние Вызовы УТи УПП                  |                                                                      |
| 🕀 🔄 Внешние Вызовы Розница                  |                                                                      |
| 🕀 🔄 Внешние Вызовы Штрих М                  |                                                                      |
| 🕀 🔄 Внешние Вызовы Далион                   |                                                                      |
| 🕀 鹶 ВнешниеВызовыУТ11                       |                                                                      |
| 🕀 鹶 ВнешниеВызовыРозні 国                    | Открыть модуль объекта                                               |
| 🕀 🛃 Внешние Вызовы Автос 🔜                  | Открыть модуль менеджера                                             |
| 🕀 🔄 Внешние Вызовы УНФ                      |                                                                      |
|                                             | Открыть основную форму                                               |

Открываем модуль объекта, данной обработки, ищем нашу функцию и нажимаем кнопку «Перейти».

| 🔚                                           |                                                                    | Конфигуратор                            |
|---------------------------------------------|--------------------------------------------------------------------|-----------------------------------------|
| <u>Ф</u> айл Правка Текст Конфигурация Отла | ака Администрирование <u>С</u> ервис <u>О</u> кна Сп <u>р</u> авка |                                         |
| I 🗅 📫 🔚 🐰 🗞 🕮 🚇 🔍 🔸 🥕                       | R Q 🔽 🔽 R 🕤 🔁 🔊 🛽                                                  | (i) _                                   |
| I 🖩 📳 📾 🗊 🕪 🗸 I 🖺 🕼 / // 🌾                  | R 🖗 🔽 🔹 🕅 🐊                                                        | <b>*</b>                                |
| Конфигурация Х                              | Обработка ВнешниеВызовыУТ11: Модуль объекта                        |                                         |
| Действия 🕶 🔂 🔌 🛃 🎓 🗣 📃                      | //Внутренние вызовы.Начало.////////                                | /////////////////////////////////////// |
| 😔 ПрофДрайверКлеверенсСофт                  |                                                                    |                                         |
| 🕀 💑 Общие                                   | //1 Процедуры и функции                                            | ×                                       |
| 🕀 🔡 Константы                               | //г 📧 Печатать Ценники                                             | Перейти                                 |
| П Справочники                               | ГП Получить Валюту Контрагента                                     |                                         |
| Документы                                   | <b>Г</b> Получить Контрагента По Умолчанию                         |                                         |
| 🗐 Журналы документов                        | // 🔣 Получить Номенклатуру По Группам                              | Справка                                 |
| ⊕ {} Перечисления                           | ФУР<br>ГМ ПолучитьОрганизацию                                      | кспор                                   |
| 🛄 Отчеты                                    |                                                                    | Сортировка                              |
| 😑 💣 Обработки                               | ГП ПолучитьОстаткиПоКодуТовара                                     |                                         |
| 🕀 🔂 Настройки                               | Фунв Г     ПолучитьСкладПоУмолчанию                                | грукт                                   |
| 🕀 🔂 МодульАдресногоХранения                 | ГМ ПолучитьСписокКонтрагентов                                      |                                         |
| 🕀 🔄 Внешние Вызовы УТи УПП                  | ФУНВ ГМ ПолучитьСписокСкладов                                      | Эксп                                    |
| 🕀 鹶 ВнешниеВызовыРозница                    | н функ 🕅 Получить Товар                                            |                                         |
| 🕀 🔄 Внешние Вызовы Штрих М                  | ГМ Получить ЦенуОстаток                                            |                                         |
| 🕀 🔄 ВнешниеВызовыДалион                     | 🕀 Фунв 🔣 Получить Цены По Коду Товара                              | Пара                                    |
| 🕀 鹶 ВнешниеВызовыУТ11                       |                                                                    |                                         |
| 🕀 🧬 Внешние Вызовы Розница 20               | Функция подготовитьструктуруданных (стр)                           | уктуранастроек) Экс                     |

CLEVERENCE.RU — 4/10

| Оораоотка внешние вызовы у ГГГ. модуль ооъекта                                                                 |
|----------------------------------------------------------------------------------------------------|
| //////////////////////////////////////                                                                         |
| //Вызовы внешней системы.Начало.************************************                                           |
|                                                                                                    |
| 🗄 Функция ПечататьЦенники(UserId, СтрокиДокументаXml) Экспорт                                                  |
| 🗄 Функция ПолучитьВалютуКонтрагента (UserId, КонтрагентИмя) Экспорт                                            |
| 🗄 Функция ПолучитьКонтрагентаПоУмолчанию(UserId) Экспорт                                                       |
| 🖃 Функция ПолучитьНоменклатуруПоГруппам(UserId, КодГруппы, НаимХарактеристики, ПоказатьХарактеристик           |
| Возврат УниверсальныеМеханизмы.ПолучитьНоменклатуруПоГруппам(UserId, КодГруппы, НаимХарактерис                 |
| Конецфункции                                                                                                   |
| ⊞ Функция ПолучитьОрганизацию(UserId) Экспорт                                                                  |
| Функция ПолучитьОстатки (Номенклатура, СерияНоменклатуры, ХарактеристикаНоменклатуры, Склад = Неопр            |
| ⊕ функция ПолучитьОстаткиПоКодуТовара(UserId, Склад, Штрихкод, КодТовара, КодЕдиницыИзмерения) Экспо     Окспо |
| e                                                                                                    |
|                                                                                                    |

#### Клиент-файловый вариант работы

В клиент-файловом варианте необходимо проверить подключена ли отладка. Для этого запускаем режим «Предприятие», заходим в Сервис -> Параметры -> вкладка Системные. Смотрим, проставлен ли флаг «Устанавливать режим разрешения отладки при запуске». Если не проставлено необходимо проставить и сохранить.

| Параметры                                          | × |
|----------------------------------------------------|---|
| Общие Тексты Справка Системные                     |   |
| ✓Отладка в текущем сеансе разрешена                |   |
| Устанавливать режим разрешения отладки при запуске |   |
|                                                    |   |
|                                                    |   |
|                                                    |   |
|                                                    | 5 |
| ОК Отмена Применить Справка                        |   |

В случае, если флаг «Устанавливать режим разрешения отладки при запуске» не сохраняется, необходимо скопировать файл comcntrcfg.xml (предварительно скачать и извлечь из архива comcntrcfg.zip) в папки «c:\Program Files\1cv82\8.x.xx.xxx\bin\conf\», «c:\Program Files\1cv82\conf\».

В файле прописано, что отладка разрешена и по умолчанию включается на локальной машине.

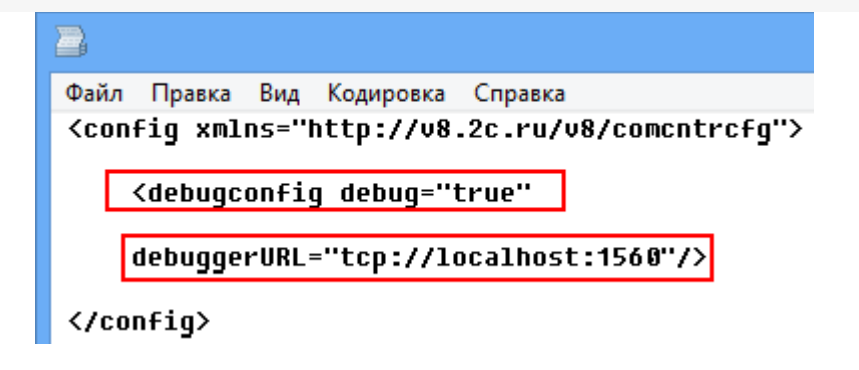

Дальше поставим «точку останова».

 Функция ПолучитьНоменклатуруПоГруппам(UserId, КодГруппы, НаимХарактеристики, ПоказатьХарактеристики, Ото Возврат УниверсальныеМеханизмы.ПолучитьНоменклатуруПоГруппам(UserId, КодГруппы, НаимХарактеристики, Конецфункции

Запустим вызов процедуры, выбрав операцию.

| 📲 Mob    | ile SMARTS          | _ 🗆 🗙 |
|----------|---------------------|-------|
| Общее    | Разрешение экрана   |       |
| (1)      | Сбор штрихкодов     | 0/0   |
| (2)      | Остатки и цены      |       |
| (3)      | Просмотр товаров из | 10    |
| (4)      | Отпуск товара       | 0/0   |
| (5)      | Приемка товара      | 0/0   |
| (6)      | Подбор заказа       | 0/0   |
| (7)      | Инвентаризация      | 0/0   |
| (8)      | Настройки           | ×     |
| (0)      | Обмен с сервером    |       |
| (esc-вых | од опера тор        | _     |

| 📲 Mobile SMARTS                 |  |
|---------------------------------|--|
| Завершить Отмена                |  |
| esc - назад   0 - отмена выбора |  |
| Выбор товара:                   |  |
| Продукты                        |  |
| Обувь                           |  |
| Бытовая техника                 |  |
| Услуги                          |  |
| Мебель                          |  |
| Кабельная продукция             |  |
| Программные продукты 1С         |  |
| Спецодежда                      |  |
| Монтаж оборудования             |  |
|                                 |  |
|                                 |  |
|                                 |  |
|                                 |  |
| оператор на Общий               |  |

Создалось подключение сервера Mobile SMARTS к базе драйвера и теперь необходимо подключиться к той сессии, которая создалась. Выбираем Отладка -> Подключение.

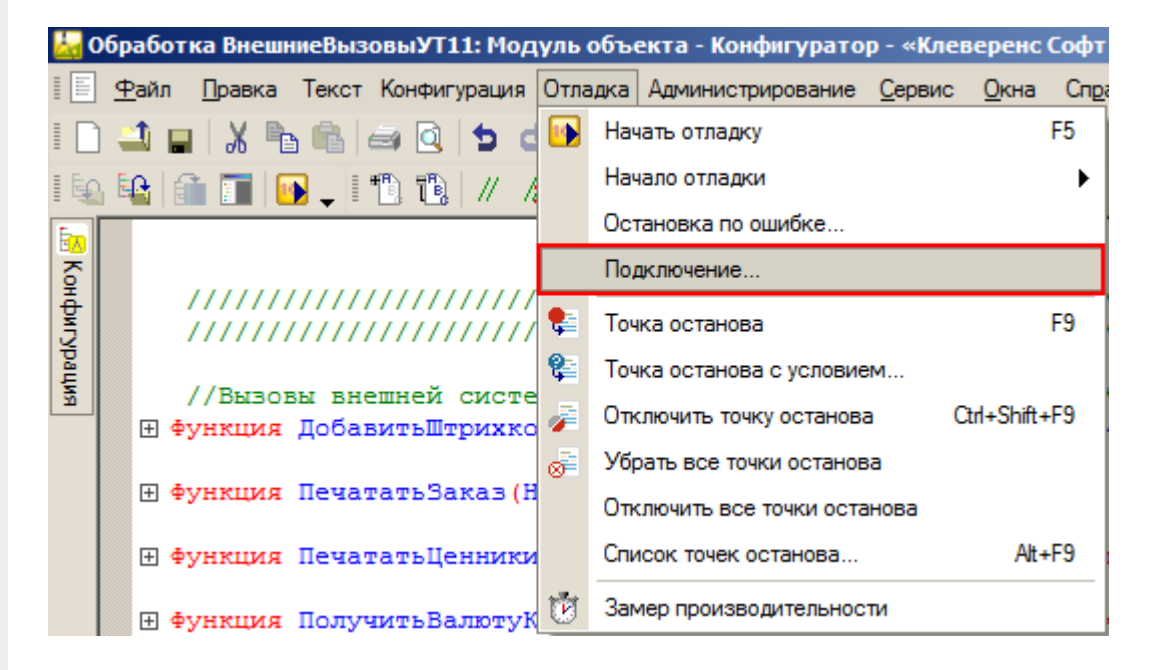

Производим подключение.

| Предметы отладки              |                      |               | ×                         |
|-------------------------------|----------------------|---------------|---------------------------|
| Доступные предметы отладки:   |                      |               | Подключить [ 🔾            |
| Пользователь                  | Тип                  | Компьютер     | Сеанс Порт                |
| Администратор                 | Толстый клиент       | IT02VIRWIN732 | 11 1563                   |
| Администратор                 | Сервер               | IT02VIRWIN732 | 11 1560                   |
|                               |                      | Į             | оступные предметы отладки |
| Искать предметы отладки на у  | даленном компьютере: | Ψ             |                           |
| Подключенные предметы отладки | 4:                   |               | Отключить                 |
| Пользователь                  | Тип                  | Компьютер     | Сеанс Порт                |
| Настройка Автоматическо       | е подключение        |               | Закрыль Справка           |
|                               |                      |               |                           |
| Предметы отладки              |                      |               | ×                         |
| Доступные предметы отладки:   |                      |               | Подключить                |
| Deer commenter                | Tur                  | V             | Conver Door               |

|                               | Тип                      | Компьютер     | Сеанс Порт  |
|-------------------------------|--------------------------|---------------|-------------|
|                               |                          |               | k           |
|                               |                          |               |             |
|                               |                          |               |             |
| Искать предметы отладки и     | на удаленном компьютере: | Ψ             |             |
| Подключенные предметы отла    | адки:                    |               | Отключить 📄 |
|                               | T                        | Компьютер     | Сорио       |
| Пользователь                  | INU                      | Reference     | Ceanc TiopT |
| Пользователь<br>Администратор | Толстый клиент           | IT02VIRWIN732 | 11 1563     |

Вызовем нашу процедуру еще раз.

| Mobile SMARTS                   | _ 🗆 🗙 |
|---------------------------------|-------|
| Завершить Отмена                |       |
| esc - назад   0 - отмена выбора |       |
| Выбор товара:                   |       |
| Продукты                        |       |
| Обувь                           |       |
| Бытовая техника                 |       |
| Услуги                          |       |
| Мебель                          |       |
| Кабельная продукция             |       |
| Программные продукты 1С         |       |
| Спецодежда                      |       |
| Монтаж оборудования             |       |
|                                 |       |
|                                 |       |
|                                 |       |
|                                 |       |
| оператор на Общий               | ۵.    |

Система остановилась, на нашей «точке останова».

 функция ПолучитьНоменклатуруПоГруппам(UserId, КодГруппы, НаимХарактеристики, ПоказатьХарактеристики, Ото Возврат УниверсальныеМеханизмы.ПолучитьНоменклатуруПоГруппам(UserId, КодГруппы, НаимХарактеристики, Конецфункции Далее стандартными методами 1С (зайти в процедуру, шагнуть) можно отладить соответствующую процедуру 1С.

#### Клиент-серверный вариант работы

Для клиент-серверного варианта работы отладку нужно производить на том же компьютере, где запущен «Агент сервера 1С:Предприятия».

Для клиент-серверного варианта необходимо остановить «Агент сервера 1С:Предприятия».

| 🖏 Службы                                      |                                  |            |          |
|-----------------------------------------------|----------------------------------|------------|----------|
| Агент сервера 1С:Предприятия                  | Имя 🔺                            | Описание   | Состояни |
| 8.2                                           | 🤹 Windows Driver Foundation - Us | Создает    | Работает |
| Остановить службу<br>Перезапустить службу     | 🤹 WMI Performance Adapter        | Provides p |          |
|                                               | 🔍 Автонастройка WWAN             | Эта служ   |          |
|                                               | 🔍 Автономные файлы               | Служба а   | Работает |
| Описание:<br>Агент сервера 1С:Предприятия 8.2 | 🔍 Агент защиты сетевого доступа  | Агент слу  |          |
|                                               | 🤹 Агент политики IPsec           | Безопасн   | Работает |
|                                               | 🤹 Агент сервера 1С:Предприяти    | Агент сер  | Работает |

В реестре (Компьютер\HKEY\_LOCAL\_MACHINE\SISTEM\CurrentControlSet\services\1C:Enterprise 8.2 Server Agent) найти параметр ImagePath и написать ключик -debug.

| 💣 Редактор реестра                                     |                         |                         |                                                                    |
|--------------------------------------------------------|-------------------------|-------------------------|--------------------------------------------------------------------|
| Файл Правка Вид Избранное Справка                      |                         |                         |                                                                    |
|                                                        | Имя                     | Тип                     | Значение                                                           |
| HKEY_CLASSES_ROOT                                      | аb (По умолчанию)       | REG SZ                  | (значение не присвоено)                                            |
| HKEY_CURRENT_USER                                      | ab DependOnService      | REG MULTI SZ            | Tcpip Dnscache lanmanworkstation lanmanserver                      |
|                                                        | ab Description          | REG SZ                  | Агент сервера 1С:Предприятия 8.2                                   |
| Ē] BCD0000000                                          | ab DisplayName          | REG SZ                  | Агент сервера 1С:Предприятия 8.2                                   |
|                                                        | 100 ErrorControl        | REG DWORD               | 0x00000001(1)                                                      |
| 🗄 🕀 SAM                                                | ab ImagePath            | REG EXPAND SZ           | "C:\Program Files\1cv82\8.2.17.153\bin\ragent.exe" -srvc -debug -a |
| SECURITY                                               | ab ObjectName           | REG SZ                  | Wladimir                                                           |
|                                                        | Start                   | REG DWORD               | 0x0000002 (2)                                                      |
| E                                                      |                         | REG_DWORD               | 0×0000002 (2)                                                      |
| E ControlSet001                                        | tion type               | KEG_DWORD               | 0x0000010 (10)                                                     |
| E ControlSet002                                        | Изначание страк         |                         | <b>V</b> I                                                         |
| CurrentControlSet                                      | изменение строк         | ового параметра         |                                                                    |
|                                                        | Параметр:               |                         |                                                                    |
|                                                        | ImagePath               |                         |                                                                    |
| Hardware Profiles                                      | Junager aur             |                         |                                                                    |
| Polices                                                | Значение:               |                         |                                                                    |
| Services                                               | "C:\Program Files\"     | 1cv82\8.2.17.153\bin\ra | agent.exe" -srvc debug agent -                                     |
|                                                        | ,                       | r                       |                                                                    |
| INET CLR Networking                                    |                         |                         | ОК Отмена                                                          |
| IT. INT Data Provider for Oracle                       |                         | •                       |                                                                    |
| .NET Data Provider for SglServer                       |                         |                         |                                                                    |
| .NETFramework                                          |                         |                         |                                                                    |
|                                                        |                         |                         |                                                                    |
|                                                        |                         |                         |                                                                    |
|                                                        |                         |                         |                                                                    |
|                                                        |                         |                         |                                                                    |
| 1C driver server PROF                                  |                         |                         |                                                                    |
| 1C:Enterprise 8.2 Server Agent                         |                         |                         |                                                                    |
| I ACPI                                                 |                         |                         |                                                                    |
| AcpiPmi                                                |                         |                         |                                                                    |
| AdobeARMservice                                        |                         |                         |                                                                    |
|                                                        |                         |                         |                                                                    |
|                                                        |                         |                         |                                                                    |
| tirren adpu320                                         |                         |                         |                                                                    |
|                                                        |                         |                         |                                                                    |
|                                                        |                         |                         |                                                                    |
|                                                        |                         |                         |                                                                    |
|                                                        | •                       |                         |                                                                    |
| KOMENDED/HKEY LOCAL MACHINE/SYSTEM/CurrentControlSet/s | ervices\1C.Enterprise 8 | 2 Server Agent          |                                                                    |

Запускаем службу.

| 🔅 Службы                         | -                                             |            |   |
|----------------------------------|-----------------------------------------------|------------|---|
| Агент сервера 1С:Предприятия     | Имя 🔺                                         | Описание   | • |
| 8.2                              | 🥋 Windows Driver Foundation - User-mode Drive | Создает    |   |
| <u>Запустить</u> службу          | 🥋 WMI Performance Adapter                     | Provides p |   |
|                                  | 🎑 Автонастройка WWAN                          | Эта служ   |   |
|                                  | 🔍 Автономные файлы                            | Служба а   |   |
| Описание:                        | 🔍 Агент защиты сетевого доступа               | Агент слу  |   |
| Агент сервера 1С:Предприятия 8.2 | 🔍 Агент политики IPsec                        | Безопасн   |   |
|                                  | 🤐 Агент сервера 1С:Предприятия 8.2            | Агент сер  |   |

Запускаем конфигуратор базы драйвера.

И аналогично, как в клиент-файловом варианте, ставим «точку останова», вызываем метод 1С из Mobile SMARTS, отлаживаем код в 1С.

| аметры                                                | ×            |
|-------------------------------------------------------|--------------|
| щие Тексты Модули Запуск 1С:Предприятия Справка       |              |
| сновные Дополнительные                                |              |
| Файл служебных сообщений                              |              |
| ۲                                                     |              |
| Не очищать файл перед запуском                        | - <u>   </u> |
| зык интерфейса системы:                               |              |
| од локализации сеанса:                                |              |
| Не выдавать предупреждения при запуске                |              |
| Эстанавливать режим разрешения отладки                |              |
| Начинать отладку при запуске                          |              |
| Отображать показатели производительности              |              |
| Отображать команду «Все функции»                      |              |
| Автоматизированное тестирование                       |              |
| <ul> <li>Не использовать</li> </ul>                   |              |
| 🔾 Запускать как менеджер тестирования                 |              |
| <ul> <li>Запускать как клиент тестирования</li> </ul> |              |
| Номер порта для тонкого и толстого клиентов: 1538 🗙 🗘 |              |
| Идентификатор для веб-клиента:                        | <            |
|                                                       |              |
|                                                       |              |

Для отладки это значение должно находится в пределах портов установленных в параметрах:

|                                         |                                |                     | CL    | EVERENCE.RU — 1 |
|-----------------------------------------|--------------------------------|---------------------|-------|-----------------|
| Конфигуратор - Управлени                | е торговлей, редакция 11.1     |                     |       |                 |
| <u>Р</u> айл <u>П</u> равка Конфигураци | ия Отладка Администрирование   | Сервис С            |       |                 |
| ) 📫 📰   🗶 🐂 📖   📾                       | 📔 🝺 Начать отладку             | F5                  |       |                 |
| I 🖫 🔊 🗊 🕟 💶                             | Начало отладки                 | •                   |       |                 |
| Конфигурация                            | Остановка по ошибке            |                     |       |                 |
| Действия 🕶 💮 🥒 📘 🗙                      | Подключение                    |                     |       |                 |
| редметы отладки                         |                                |                     |       | ×               |
| оступные предметы отладки:              |                                |                     | По    | дключить 😔      |
| ользователь                             | Тип                            | Компьютер           | Сеанс | Порт            |
|                                         | Конечный номер порта сканиров  | зания: <u>1 900</u> |       |                 |
|                                         | Конечный номер порта сканиров  | зания: 1 900 🗘      |       |                 |
| )Искать предметы отладки на             | . Отладчик: tcp://CLVIRTUAL:15 | 62                  |       |                 |
| одключенные предметы отлади             | <                              |                     | Отклю | очить 📄 💼       |
| Іользователь                            |                                |                     | Сеанс | Порт            |
|                                         | OK                             | Отмена Справка      |       |                 |
|                                         |                                |                     |       |                 |
|                                         |                                |                     |       |                 |
|                                         |                                |                     |       |                 |
|                                         |                                |                     |       |                 |

🕑 отладка, драйвер ПРОФ

## Не нашли что искали?

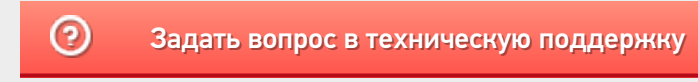